## 如何為內部的SSM啟用網路地址轉換(NAT)?

## 目錄

僅限外部客戶/合作夥伴使用:提供這些說明是為了幫助客戶/合作夥伴自行執行以下操作來解決問題 。如果客戶/合作夥伴按照說明遇到問題,請他們透過許可支援提交支援請求 (<u>https://www.cisco.com/go/scm</u>)以幫助解決。如果您是許可支援團隊之外的思科內部資源,請勿自 行執行這些操作。

開始之前,請確保您具備以下條件:

- 思科智慧帳戶
- 有權訪問智慧帳戶或虛擬帳戶的有效CCO使用者ID和密碼。
- 內部的SSM管理員訪問許可權

SLP裝置支援NAT。若要啟用:

第1步:打開本地SSM,然後導航到管理工作區(https://(IP地址):8443/admin/#/mainview)

第2步:點選設定(Settings),然後點選CSLU。

第3步:將NAT設定關閉切換按鈕切換為NAT設定打開。NAT設定預設停用。

第4步:點選儲存。

## 疑難排解:

如果您遇到無法解決的這個程式問題,請使用軟體授權選項在<u>支援案件管理器(SCM)</u>中開啟案件。 如需對本檔案內容的意見回饋,請<u>在此</u>提交。

## 關於此翻譯

思科已使用電腦和人工技術翻譯本文件,讓全世界的使用者能夠以自己的語言理解支援內容。請注 意,即使是最佳機器翻譯,也不如專業譯者翻譯的內容準確。Cisco Systems, Inc. 對這些翻譯的準 確度概不負責,並建議一律查看原始英文文件(提供連結)。